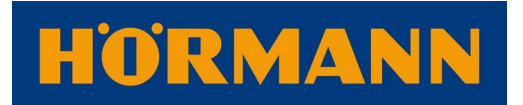

# <u>How To Design Your New Door Using The Hörmann</u> <u>Configurator</u>

With the <u>Hörmann configurator</u>, we have made it easier than ever for you to design your perfect exterior door. It's so simple and easy to use, and offers you the chance to quickly gain an overview of what designs and finishes are available for your chosen Hörmann product. This is the perfect solution for creating a door that fits your home exterior as well as suits your practical requirements. In our latest blog, we are giving you a step-by-step guide on how to use the Hörmann configurator to achieve your desired exterior door.

# 1 - Choose your Hörmann product

The first step in designing your very own exterior door is to select your chosen Hörmann product. Within the configurator your can select between the following:

- Entrance doors made of aluminium and steel/aluminium combinations
- Sectional garage doors made of steel and timber
- Up-and-over garage doors made of steel or timber

Once you identify which type of door it is you require, from the drop down menu you can select which design you prefer.

For example, you can choose between our Thermo65, ThermoSafe, Thermo46, ThermoSafe Hybrid, ThermoPlan Hybrid, and ThermoCarbon, entrance door designs.

At this stage it is important to acknowledge the difference between each door design and ensure the features align with your requirements. Once you have made a final decision, hit the 'Configure Now' button.

#### 2 - Configure your chosen product according to your specifications

During the configuration process you will have several choices to make. This includes picking the style of your chosen Hörmann door, the system type, dimensions, colour, and resistance class.

- Door style this is your chance to determine how your door will look. Would you prefer a solid door or one with windows?
- System type the system type refers to how the door will operate. For example, where the hinges will be placed or what type of lifting gear will be used.

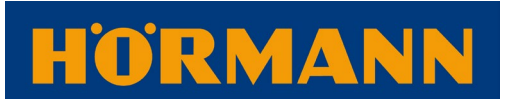

- Specified dimensions here you will be asked to input the dimensions of your door. When inputting your dimensions, if you already know them great, but if not you can add your closest approximation. This will ensure there is plenty of room for sealants when the door is fitted.
- Colour depending upon the type of door you have chosen, you will have several colours to choose from. As you do this, you will notice the estimated price of your door in the top right corner will change.

## 3 - Download your door design into a PDF file

Once you have completed your configuration and decided on all the features of your new Hörmann door, you will be able to create a PDF and print this. At this point you will be provided with an estimated price.

## 4 - Visit your local Hörmann specialist partner for a quote

For an individual quotation and to begin the buying process, simply take your printed configuration to your local Hörmann specialist partner. You can use our <u>dealer finder</u> to locate your nearest specialist partner.